### Stap 1.

Ga naar het ledenportaal. Log in op de NVALT site, <u>www.nvalt.nl</u>, klik op Mijn NVALT en kies daarna voor Ga naar mijn Ledenportaal

Home » NVALT account

Zoeken...

Moniek Elsendoorn

Mijn NVALT

Uitloggen

Moniek Elsendoorn

Mijn NVALT

Uitloggen

VALT account

Vachtwoord wijzigen

### Stap 2.

Log in op het ledenportaal. Je komt op de startpagina.

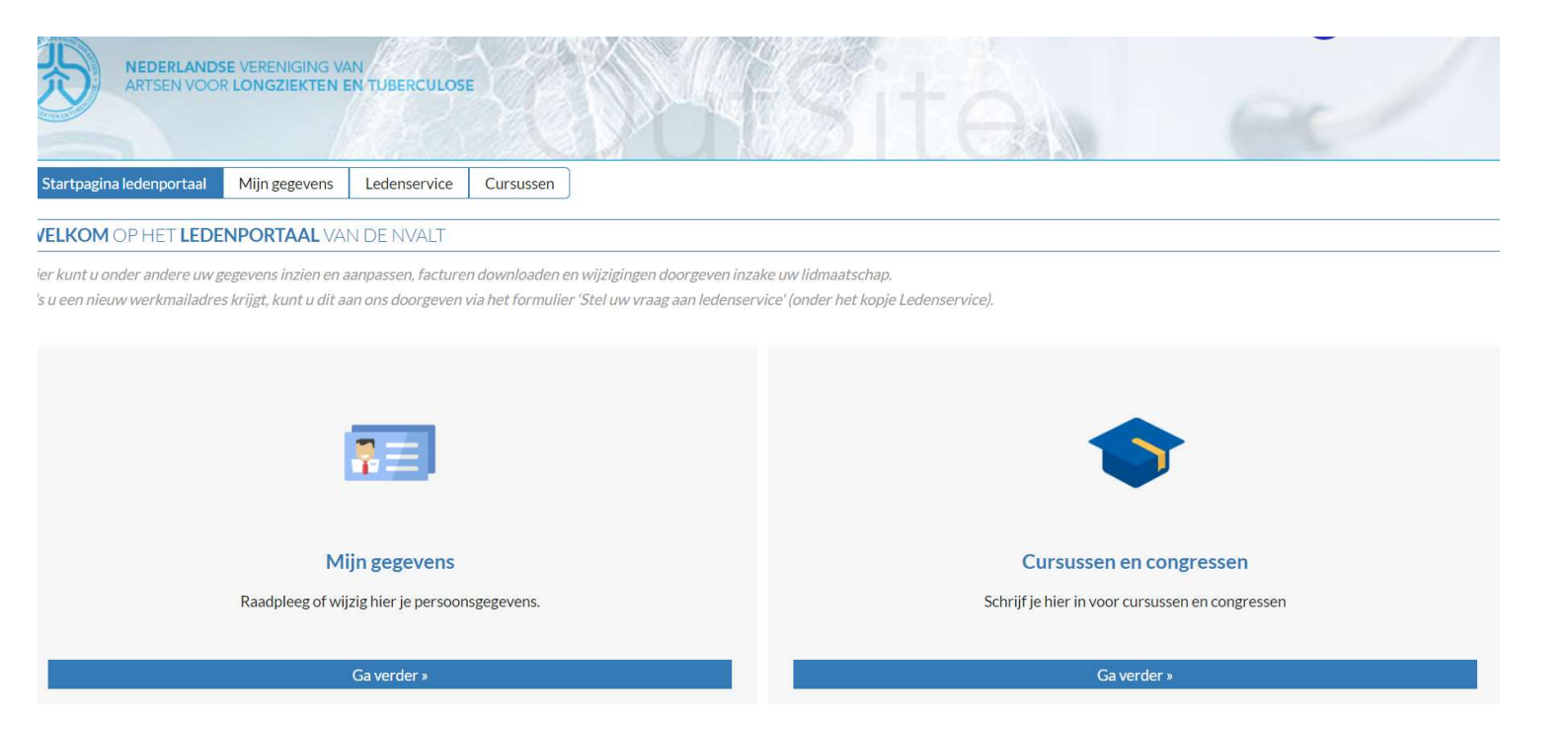

## Stap 3.

#### Klik op Ga verder bij cursussen en congressen. Je komt in het portaal Cursussen en evenementen.

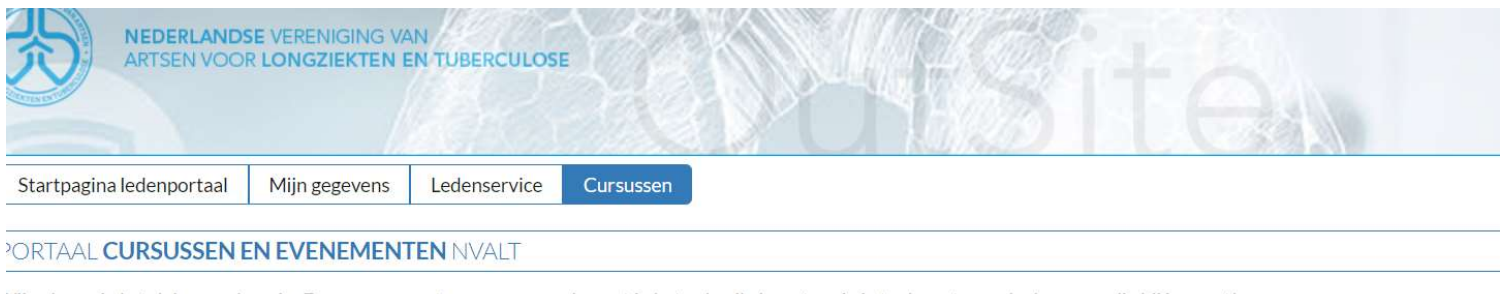

Vij geloven in het delen van kennis. Een cursus zorgt voor meer rendement in het gebruik. Investeer in je toekomst en volg de cursus die bij jou past!

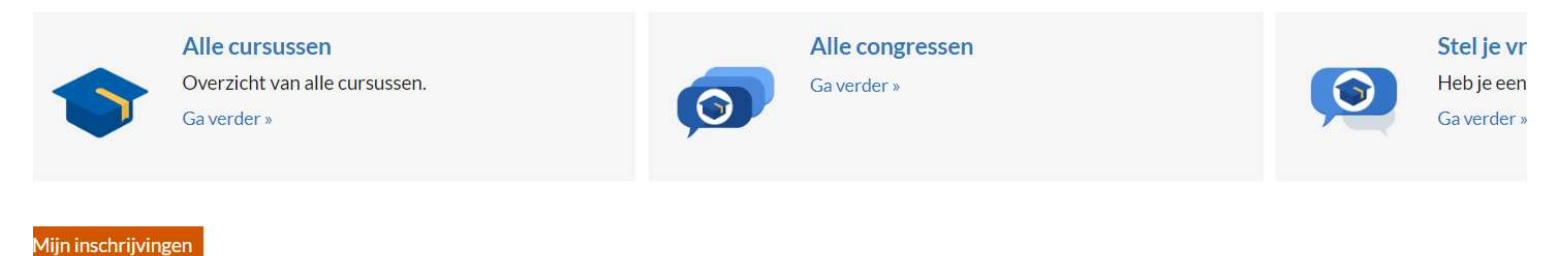

#### Stap 4.

Beheren inschrijving

#### Klik op Ga verder bij alle cursussen. Je krijgt nu een overzicht van alle cursussen.

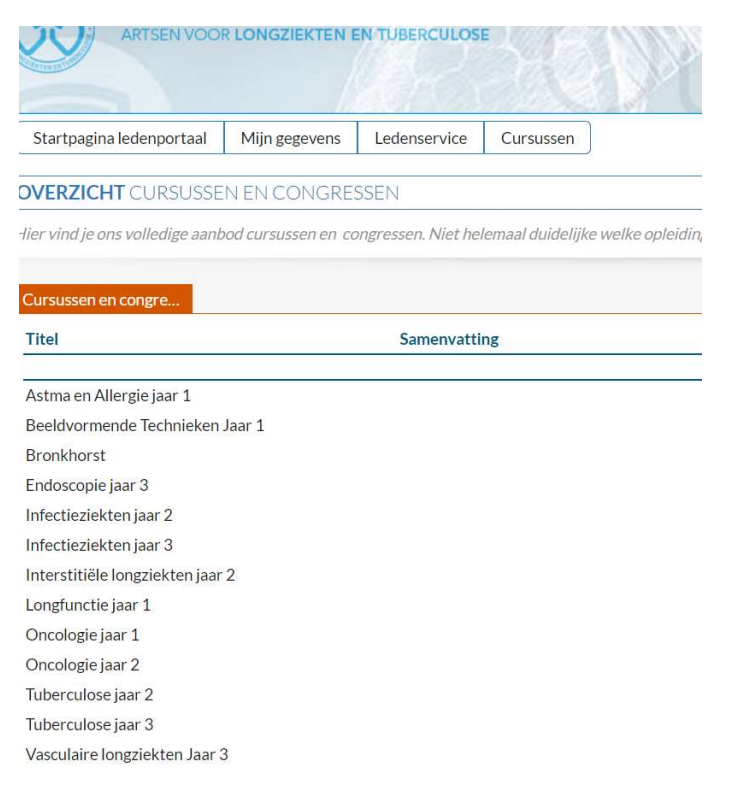

## Stap 5.

Kies de cursus die je wilt volgen. Je komt in het scherm inschrijven deelnemer. Klik op dit scherm op inschrijven.

| Inschrijven deelnemer                                                                |                                                                                                    |             |
|--------------------------------------------------------------------------------------|----------------------------------------------------------------------------------------------------|-------------|
| CO Beeldvormende Technieke                                                           | n Jaar 1                                                                                                    |             |
| Deze cursus is onderdeel van h                                                       | et verplichte cursorische onderwijs dat door de NVALT georganiseerd wordt voor AIOS longgeneeskunde.                                                   |             |
| Voorwaarden cursorisch onde                                                          | rwijs                                                                                                    |             |
| Het cursorisch onderwijs is gel                                                      | onden aan de specifieke leerjaren van de longopleiding (vooropleiding niet meegerekend).                                                               |             |
| Inschrijving is persoonsgebond                                                       | en en niet overdraagbaar.                                                                                                    |             |
| De kosten van een nascholings                                                        | dag zijn incl. studiemateriaal en lunch.                                                                                                    |             |
| De kosten worden twee weker                                                          | voor aanvang van de cursus geïnd.                                                                                                    |             |
| Kosteloos annuleren is mogelij                                                       | < tot uiterlijk twee weken voorafgaand aan de cursus.                                                                                                  |             |
| Per cursus dient <mark>u r</mark> ekening te l                                       | ouden met ca. 1 uur zelfstudie.                                                                                                    |             |
| Algemene voorwaarden<br>Met het aanmelden voor deze<br>Vanaf het moment van inschrij | cursus ga je akkoord met de Algemene voorwaarden van de NVALT.<br>ving is er een bedenktermijn van 14 dagen om kosteloos de inschrijving te annuleren. |             |
| Evenement                                                                            | CO 2024 Beeldvormende Technieken Jaar 1                                                                                                    |             |
| Cursusdatum                                                                          | 15-11-2024                                                                                                    |             |
| Beschikbare plaatsen                                                                 | 50                                                                                                    |             |
| Deelnemer                                                                            | Moniek Elsendoorn 🗸                                                                                                    |             |
| Opdrachtnummer/referentie                                                            |                                                                                                    |             |
|                                                                                      |                                                                                                    | Inschrijven |

Je ontvangt een bevestigingsmail en de cursus staat nu in het ledenportaal bij het portaal Cursussen en Evenementen bij Mijn inschrijvingen.

# Afmelden

Kosteloos afmelden kan tot twee weken voor de cursus. De cursussen worden vanuit AFAS (het ledenportaal) gefactureerd. Zorg ervoor dat je je tijdig afmeldt via het portaal.

Stap 1.

Ga in het Ledenportaal naar cursussen en klik onder Mijn inschrijvingen op Beheren Inschrijving.

| Startpagina ledenportaal       | Mijn gegevens       | Ledenservice        | Cursussen         |                         |                   |
|--------------------------------|---------------------|---------------------|-------------------|-------------------------|-------------------|
| PORTAAL CURSUSSEN I            | EN EVENEMEN         | TEN NVALT           |                   |                         |                   |
| Vij geloven in het delen van k | ennis. Een cursus z | orgt voor meer rena | lement in het geb | ruik. Investeer in je t | oekomst en volg d |
| Allecurs                       | ussen               |                     |                   | Alle cong               | ressen            |
| Overzicht                      | van alle cursussen. |                     |                   | Ga verder »             |                   |
| Ga verder »                    |                     |                     |                   |                         |                   |
|                                |                     |                     |                   |                         |                   |
| Miin inschrijvingen            |                     |                     |                   |                         |                   |
| Reheren inschrijving           |                     |                     |                   |                         |                   |
| Cursus                         |                     | Cursus              | datum Gevolg      | gd                      |                   |
|                                |                     |                     |                   |                         |                   |
|                                |                     |                     |                   |                         |                   |

### Stap 2.

Kies de cursus waarvoor je je wilt afmelden en klik op het kruisje bij afmelden.

| ANISEN                              |            | 1.8.8                |           | DOTES        | Ten | 00       |
|-------------------------------------|------------|----------------------|-----------|--------------|-----|----------|
| Startpagina ledenport               | aal Mijn g | egevens Ledenservice | Cursussen |              |     |          |
| Beheren inschrijvi                  | ng         |                      |           |              |     | Acties   |
| CO 2023 Longfunctie jaa<br>Algemeen | ar 1       |                      |           |              |     | Afmelden |
| Evenement                           | CO 2023    | 3 Longfunctie jaar 1 |           |              |     |          |
| Cursusdatum                         | 06-10-2    | 023                  |           |              |     |          |
| 3eschikbare plaatsen                | 4          |                      |           |              |     |          |
| Deelnemer                           | Moniek     | Elsendoorn           |           |              |     |          |
| iessies                             |            |                      |           |              |     |          |
| Datum Begintij                      | d Eindtijd | Docent               | Loca      | catie        |     |          |
| 06-10-2023 09:00                    | 17:00      | Ivo van der Lee      | BCN       | N Utrecht CS |     |          |

Type in het volgende scherm de reden van je afmelding en bevestig het afmelden. Op het scherm wordt je afmelding bevestigd, je ontvangt geen mail hierover. Voor het NVALT-bureau zijn de afmeldingen in het cursusportaal te zien.